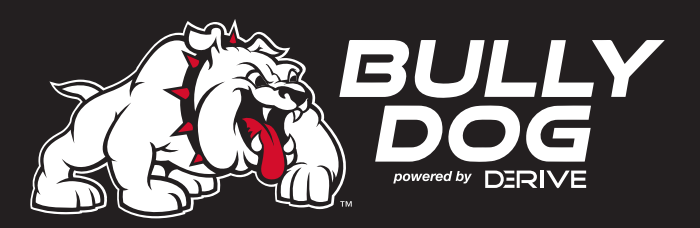

# GEV YOURNEWGT

Congratulations on purchasing your new Triple Dog Gauge Tuner (GT)!

This guide will help you install and enjoy your new GT guickly and easily. More detailed information is also available in the online Owner's Manual at www.bullydog.com.

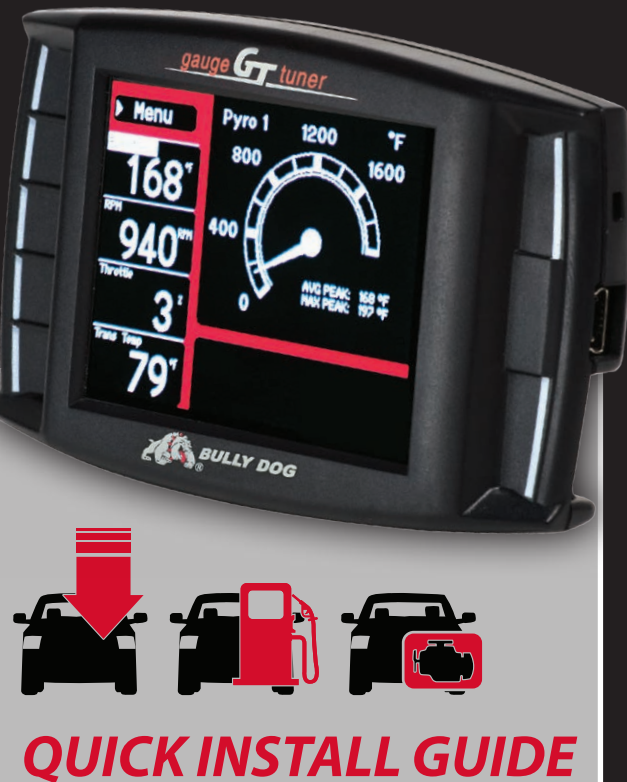

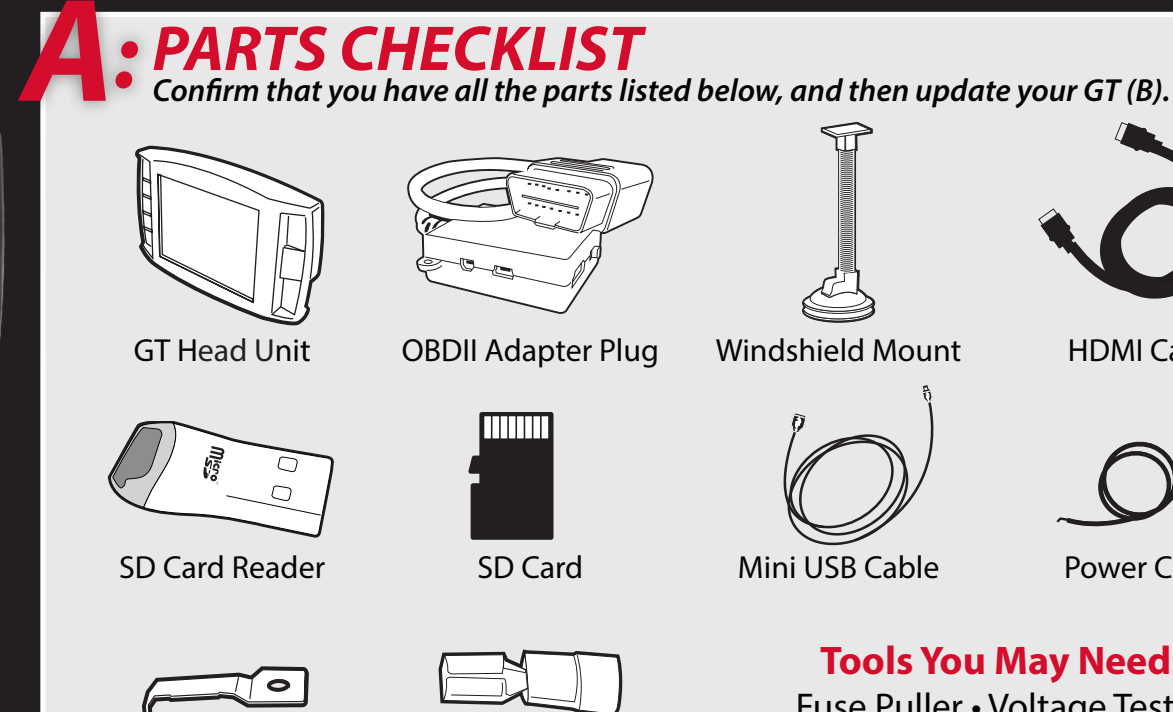

Fuse Spade

**UPDATE THE GT** 

- **1** Installing of the Update Agent app
  - a. Go to www.BullyDog.com
  - b. Hover the mouse cursor over "download" at the top of the screen.
  - c. Click "Update Agent"

Bully Dog recommends installing during business hours: Monday-Friday 7am-6pm MST. Bully Dog tech

nical support: 940-783-9915

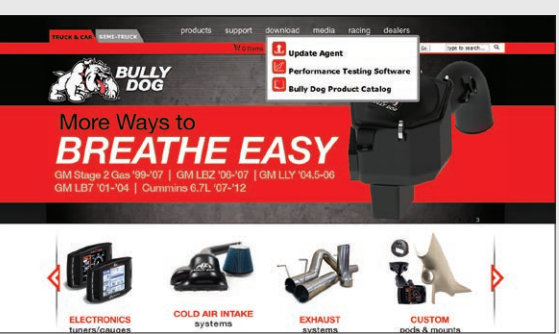

- d. Click on the red "Click Here" link to download the Update Agent app setup file.
- e. Run the file and install the Update Agent app. The app will automatically open when the installation is complete.

### **2.** Connecting the microSD memory card to the computer.

5 The memory card is located in a paper envelope, which is attached to the inner back side of the plastic packaging.

a. Insert the memory card into the included card reader.

**Fuse Tap** 

b. Insert the card reader with memory card to a USB port on the computer.

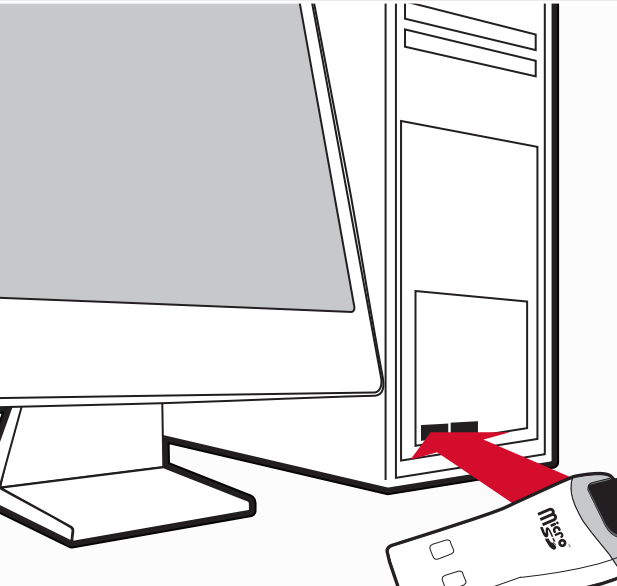

- **3.** Registering your GT Unit.
  - a. The Update Agent app will automatically recognize the memory card and open a registration pop-up window.
  - b. Fill out the information and click Submit.
  - c. Click Update.
  - d. After the files have been loaded to the memory card, the Update Agent will open a pop-up window with additional instructions; click OK and close the Update Agent app.

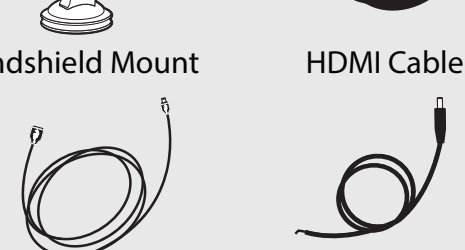

Power Cable

**Tools You May Need:** Fuse Puller • Voltage Tester **Battery Charger • Pliers** 

**4.** Installing the memory card in the GT.

c. Insert the memory card in the GT.

**5.** Power up the GT by connecting it to the

computer with the included USB cable.

reader.

a. Remove the card reader from the computer.

b. Remove the memory card from the card

# B: PRE-INSTALL CHECKLIST

### **1** Business Hours

Technical support is available during regular business hours (Monday-Friday 7a.m.-7p.m. MST) and can be contacted at 940-783-9915.

## **2.** Internet Access

In the unlikely event that technical support is needed, Internet access may be required to troubleshoot.

## **3.** Allow Enough Time

Make sure you have at least an hour to complete the installation process.

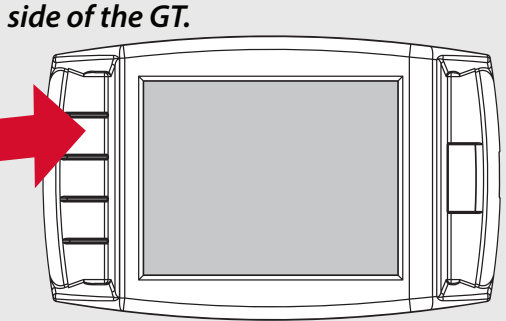

5 The GT may display "Initializing Communication" on the Main Screen. This is normal and will not change while the GT is connected to the computer; there is no need to wait for the message to disappear to complete the update.

### **7.** Go to the Main Menu (press the top left button).

- 5 The GT may display a race tree demo mode; the Main Menu cannot be accessed during demo mode. Wait until the GT has returned to the main screen.
- 8. Scroll up and select Change Vehicle.
- **9.** Select the vehicle make.
- **10.** Select the vehicle year and model.
- **11.** Confirm the selection by pressing YES (press the top right button).

**12.** The GT will load files and reboot to USB mode.

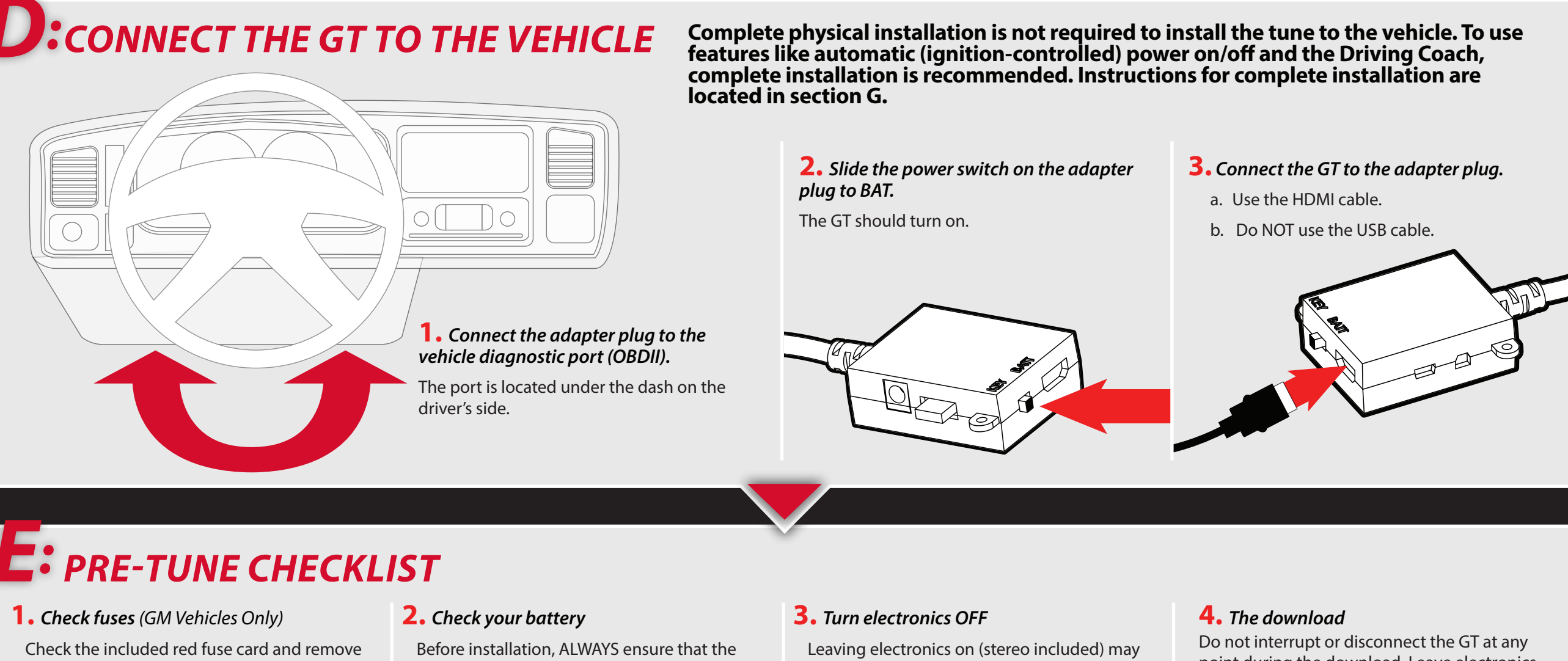

fuses before installing the tune. (Replace the fuses after the download is complete.)

batteries are fully charged. If you are not sure, connect a battery charger before you begin installing the tune.

prevent a successful download.

point during the download. Leave electronics off during the entire process.

# INSTALL THE TUNE

- **1.** Turn the key to the "on" (or "run") position. a. Do **NOT** start the engine.
- **2.** Go to the Main Menu (top left button).
- **3.** Choose Install Download.
- **4.** Follow the instructions on the GT screen.
- b. Do **NOT** start the engine when turning the key to the "run" (or "on") position at any time during the download.
- c. You may be prompted to make choices about vehiclespecific settings such as the speed limiter. The GT owner's manual (available online at www.bullydog.com) has more information on these settings.
- **5.** After the installation replace any removed fuses.

When doing future software updates be sure to go to "return to stock" from the main Menu

# 0 Steps 1-4 will enable the vehicle key position to control the power state (on/off) of the GT; if you do not want the GT to automatically power on and off according to

c. Slide the fuse spade over the fuse tap.

the key position, skip steps 1-4.

d. Put the tapped fuse back in the fuse box; make sure that the tapped side of the fuse is placed in the unpowered (accessory) side of the fuse socket (see step 3).

#### *The black ground wire inside the power cable is not required.*

- **5.** Connect the power cable to the adapter
- **6.** Slide the adapter plug switch to KEY.

**7.** Run the HDMI cable under the dash or weather stripping.

#### This is discreet, stylish and will help protect the GT.

### **8.** Mount the GT

- a. Select a safe place to mount the GT.
- 1. Make sure not to obstruct the driver's view.
- 2. Make sure that the HDMI cable can reach the GT with a small amount of slack.

#### The windshield should be clean and dry.

- b. Use the T-slot on the back of the GT to attach it to the Universal Windshield Mount (UWM).
- c. Position the UWM suction cup on the windshield and press the lever on the base of the mount towards the windshield to secure it in place.

a. You will be prompted to turn your key to the "off" or "on" G: COMPLETE PHYSICAL INSTALLATION

Bully Dog recommends installing during business hours: Monday-Friday 7am-6pm MST. Bully Dog tech

nical support: 940-783-9915

position and then press Continue.

# **1.** Locate a key-on fuse.

- a. It only has power when the key is in the "on" (or "run") position.
- b. Use a 12 volt test light or your vehicle owner's manual to locate one.

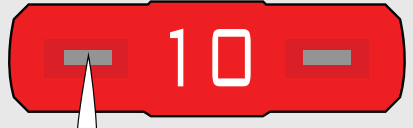

The key-on fuse should be either a 10 or 15 amp fuse

- **2.** *Remove the fuse*
- **3.** Locate the unpowered (accessory) side of the fuse socket.
  - a. With the key on the "run" (or "on") position, insert the probe of a 12 volt test light into each side of the fuse socket.
  - b. Mark the side that does not light up.
- **4.** Connect the power cable to the fuse box.

a. Crimp the fuse spade onto the power wire.

b. Slide the fuse tap over one metal prong of the fuse.

Bully Dog recommends installing during business hours: Monday-Friday 7am-6pm MST. Bully Dog technical support: 940-783-9915